# 12 Smart Corridor

# The user access ATMS Smart Corridor by clicking icon in the left-hand navigation menu.

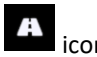

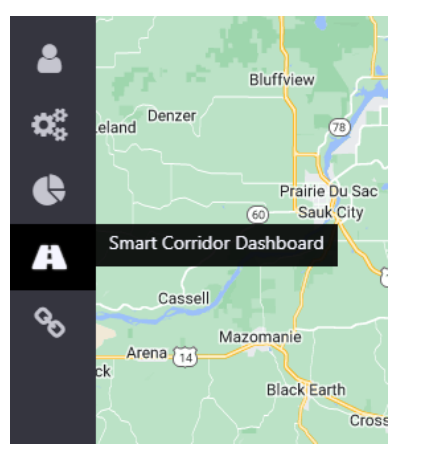

#### Dashboard

The corridor dashboard will be the primary interface to control and monitor devices and events on the corridor. Functionality to view devices, monitor traffic conditions, receive shoulder recommendations, and open/close the shoulder will be access through this interface. In general, devices and events will be accessible from this dashboard but open on the main ATMS map.

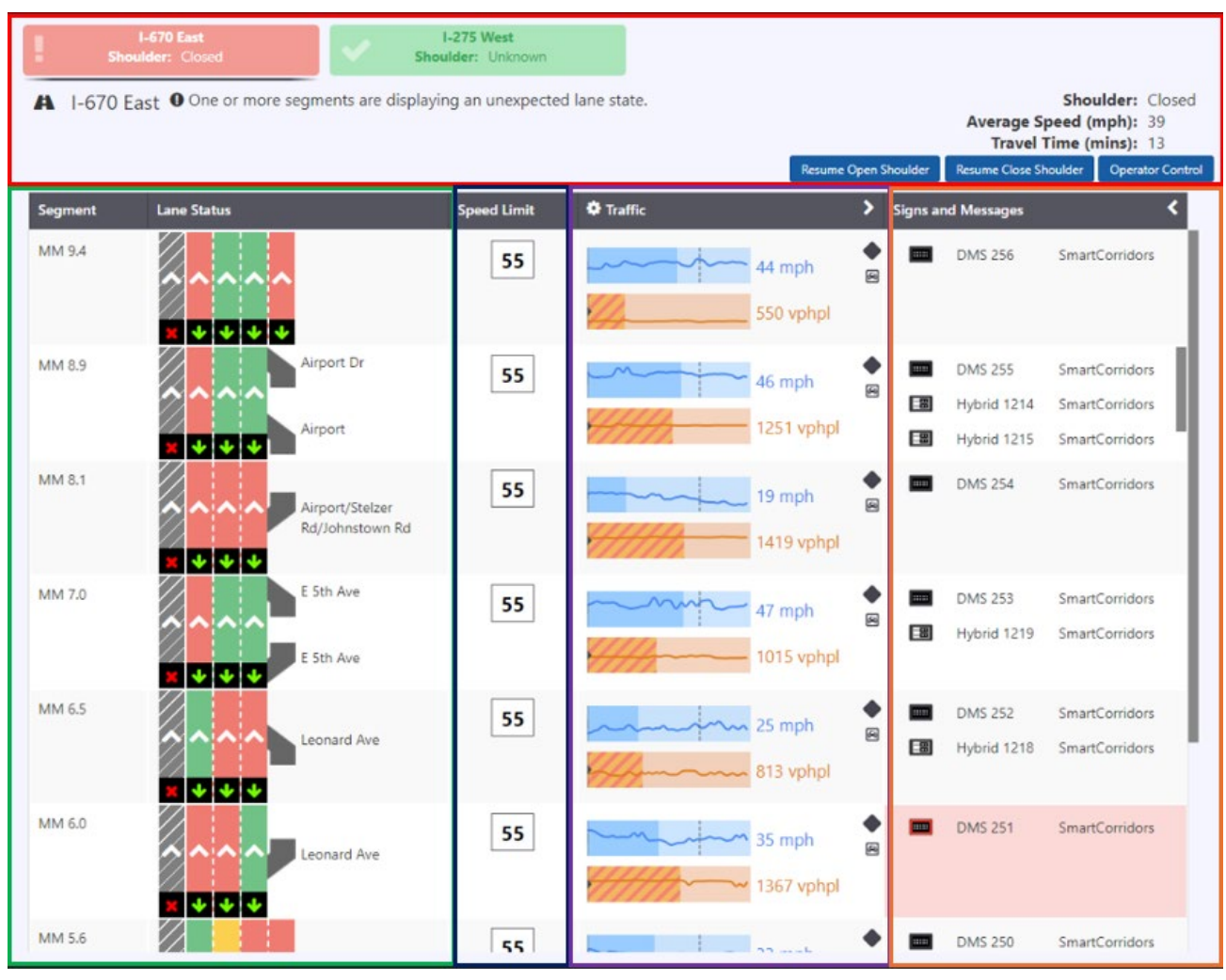

The dashboard open in its own browser window and consists of:

- **Corridors** Corridors can be selected for viewing the traffic conditions bi-directional. Switch the corridors by clicking them. The selected corridor is highlighted.
- System Recommendation It is populated if there is any error in Segment.
- Segment and Lane Status The collection of segments configured as part of the corridor indicating the name of each segment.
- Traffic and Speed Traffic describes volume and speed data associated with each segment of the corridor. A graph showing current speeds and volumes along the corridor, aligned with the schematic detection sites can be associated with a segment, and points on the graph for speed and volume can be presented at a point in the cell or area matching that segment that is a proportional distance into the cell matching the proportional distance of the device location along the segment from its start point
- VDS and RTMS The VDS and RTMS come from ATMS and could be seen on Smart Corridor by hovering over the icon
- Signs and Messages The signs come from ATMS and could be seen on Smart Corridor by hovering over the sign icon. The LCS properties could be viewed by clicking on icon either on ATMs, opens to the ATMS window, or on Window, opens to another window.
- **CCTV** Hover on CCTV icon to view the CCTV view for the segment.
- Shoulder Workflow Shoulder process can be managed by Open Shoulder, Close Shoulder or Operator Control managing the process.

#### **Open Shoulder**

A shoulder can be Open if its in Closed or Partial state.

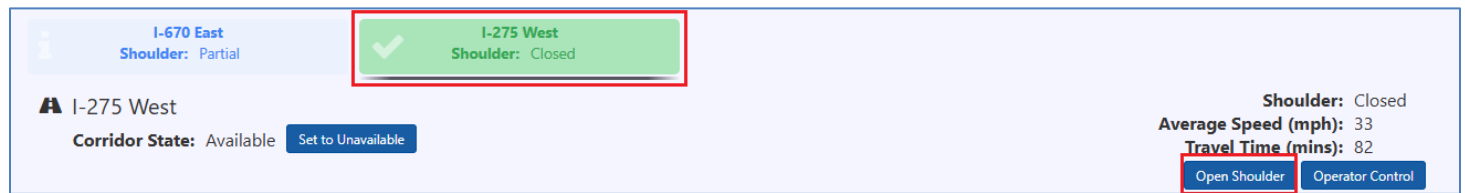

#### Click Open Shoulder button to initiate the Open Shoulder process. Click PLAY icon to start the step.

| S US 12 West Open Workflow - US 12 West Open Workflow - Google Chrome |                        |        |                   |           | —    |            | ×    |
|-----------------------------------------------------------------------|------------------------|--------|-------------------|-----------|------|------------|------|
| Not secure   20.96.126.37/App/smartCorridorWindow.html                |                        |        |                   |           |      |            |      |
| Step                                                                  | Action                 | Result | Time<br>Completed | Comment   |      |            |      |
| 1                                                                     | FST Sweep (Optional)   |        |                   |           |      | ~ 0        | Э    |
| 2                                                                     | Lane Sweep             |        |                   |           |      | 0          |      |
| 3                                                                     | Change LCS             |        |                   |           |      | 0          |      |
| 4                                                                     | Confirm LCS            |        |                   |           |      | 0          |      |
| 5                                                                     | Send Open Notification |        |                   |           |      | <b>√</b> € | Э    |
| Open Sł                                                               | noulder Result         |        |                   |           |      |            |      |
| Result:       Pending         Comment:                                |                        |        |                   |           |      |            |      |
|                                                                       |                        |        |                   | Pass Fail | Cano | el C       | lose |

#### After completing all the steps, select the Result as Passed or Failed to complete the step. Click Save.

| 0        |                                                       | US 12/18 East Open Work   | flow - US 12/1 | 18 East Open Worl   | kflow - Google Chrome | _ □     | x     |  |
|----------|-------------------------------------------------------|---------------------------|----------------|---------------------|-----------------------|---------|-------|--|
| 6        | stagingngatms.dot.wi.gov/App/smartCorridorWindow.html |                           |                |                     |                       |         |       |  |
|          | Step                                                  | Action                    | Result         | Time<br>Completed   | Comment               |         | Î     |  |
|          | 1                                                     | FST Sweep (Optional)      | Passed         | 06/22/2022<br>22:22 |                       |         |       |  |
|          | 2                                                     | Camera Sweep              | Passed         | 06/22/2022<br>22:22 |                       | ø       |       |  |
|          | 3                                                     | Change LCS                | Passed         | 00:30               |                       |         |       |  |
|          | 4                                                     | Send Eastbound Open Email | Passed         | 01:15               |                       |         |       |  |
|          | 5                                                     | Set Cameras to Default    | Passed         | 01:27               |                       |         |       |  |
|          | Open Shoulder Result                                  |                           |                |                     |                       |         |       |  |
|          | Result: Passed                                        |                           |                |                     |                       |         |       |  |
| Comment: |                                                       |                           |                |                     |                       |         |       |  |
|          |                                                       |                           |                |                     |                       |         |       |  |
|          |                                                       |                           |                |                     |                       |         | •     |  |
|          |                                                       |                           |                |                     | Pass Fail Ca          | incel ( | Close |  |

The shoulder is Open for the corridor. Close Shoulder option is active.

#### **Close Shoulder**

A shoulder can be Closed if it's in Open or Partial state.

| US 12/18 East<br>Shoulder: Open | US 12/18 West<br>Shoulder: Open |                                                  |
|---------------------------------|---------------------------------|--------------------------------------------------|
| A US 12/18 West                 |                                 | Shoulder:<br>Average Speed (mph):                |
|                                 |                                 | Travel Time (mins):<br>Close Shoulder Operator ( |

Click Close Shoulder button to initiate the Close Shoulder process. Click PLAY icon to start the step.

| 3                                                     | US 12/18 West Close Workflow - US 12/18 West Close Workflow - Google Chrome 📃 🗖 🗙 |        |                   |           |              |  |  |
|-------------------------------------------------------|-----------------------------------------------------------------------------------|--------|-------------------|-----------|--------------|--|--|
| stagingngatms.dot.wi.gov/App/smartCorridorWindow.html |                                                                                   |        |                   |           |              |  |  |
| Step                                                  | Action                                                                            | Result | Time<br>Completed | Comment   |              |  |  |
| 1                                                     | Change LCS                                                                        |        |                   |           | 0            |  |  |
| 2                                                     | Confirm LCS (Optional)                                                            |        |                   |           | <b>√</b> 0   |  |  |
| 3                                                     | Send Westbound Closed Email                                                       |        |                   |           | <b>∀</b> 0   |  |  |
| Close S                                               | Close Shoulder Result                                                             |        |                   |           |              |  |  |
| f<br>Com                                              | Result: Pending ment:                                                             |        |                   |           | Iž           |  |  |
|                                                       |                                                                                   |        |                   | Pass Fail | Cancel Close |  |  |

## After completing all the steps, select the Result as Passed or Failed to complete the step. Click Save.

| US 12/18 West Close W                                 | US 12/18 West Close Workflow - US 12/18 West Close Workflow - Google Chrome                                                                                                |                                                                                                    |                                                                                                    |                                                                                                    |  |  |
|-------------------------------------------------------|----------------------------------------------------------------------------------------------------|----------------------------------------------------------------------------------------------------|----------------------------------------------------------------------------------------------------|----------------------------------------------------------------------------------------------------|--|--|
| stagingngatms.dot.wi.gov/App/smartCorridorWindow.html |                                                                                                    |                                                                                                    |                                                                                                    |                                                                                                    |  |  |
| Action                                                | Result                                                                                                    | Time<br>Completed                                                                                                    | Comment                                                                                                    |                                                                                                    |  |  |
| Change LCS                                            | Passed                                                                                                    | 03:11                                                                                                    |                                                                                                    |                                                                                                    |  |  |
| Confirm LCS (Optional)                                | Passed                                                                                                    | 03:19                                                                                                    |                                                                                                    |                                                                                                    |  |  |
| Send Westbound Closed Email                           | Passed                                                                                                    | 03:27                                                                                                    |                                                                                                    |                                                                                                    |  |  |
| houlder Result                                        |                                                                                                    |                                                                                                    |                                                                                                    |                                                                                                    |  |  |
| Result: Passed                                        |                                                                                                    |                                                                                                    | Pass Fail                                                                                                    | Cancel Close                                                                                                    |  |  |
|                                                       | US 12/18 West Close W ngngatms.dot.wi.gov/App/smartCorridorWindo Action Change LCS Confirm LCS (Optional) Send Westbound Closed Email houlder Result Result: Passed iment: | US 12/18 West Close Workflow - US 12/1 ngngatms.dot.wi.gov/App/smartCorridorWindow.html          Action       Result         Change LCS       Passed         Confirm LCS (Optional)       Passed         Send Westbound Closed Email       Passed         houlder Result       Passed         Imment: | US 12/18 West Close Workflow - US 12/18 West Close Workflow.html         Action       Time<br>Completed         Action       Result       Completed         Change LCS       Passed       03:11         Confirm LCS (Optional)       Passed       03:19         Send Westbound Closed Email       Passed       03:27         houlder Result       Passed       U         Imment: | US 12/18 West Close Workflow - US 12/18 West Close Workflow - Google Chrome         ngngatms.dot.wi.gov/App/smartCorridorWindow.html       Time       Completed       Comment         Action       Result       Completed       Comment       Comment         Change LCS       Passed       03:11       Confirm LCS (Optional)       Passed       03:19         Send Westbound Closed Email       Passed       03:27       Comment       Comment |  |  |

The shoulder is Closed for the corridor. Open Shoulder option is active.

### **Operator Control**

Click on Operator Control button to set the signs and message to all or a specific corridor.

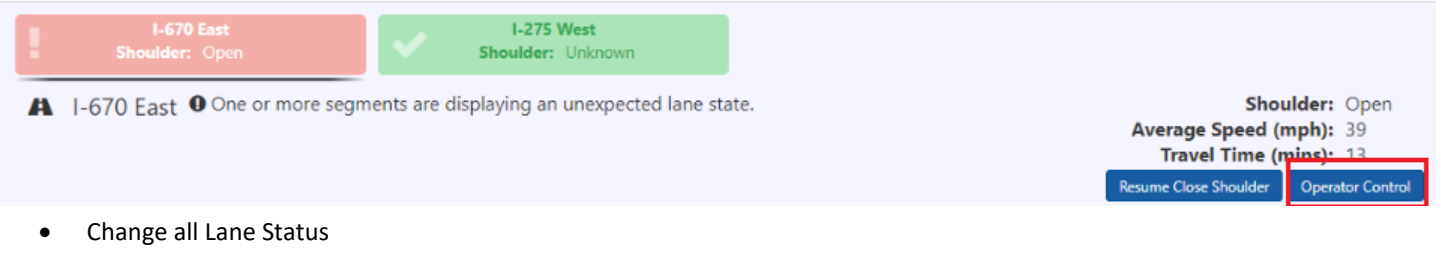

In order to change the Lane Status for all the lanes, select the sign and click  ${\bf Set}~{\bf All}$  .

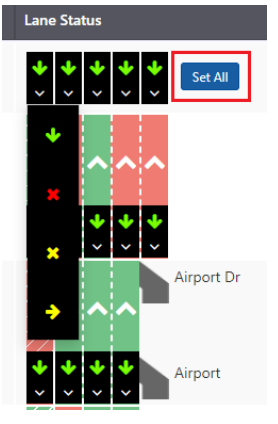

• Change Speed Limit

To change the Speed Limit for all the lanes, select the sign and click Set All. To change Speed Limit for Segment, only change the Speed Limit for that lane.

| 🗛 I-670 East - Open |             |                |  |  |  |  |  |
|---------------------|-------------|----------------|--|--|--|--|--|
| Segment             | Lane Status | Speed Limit Tr |  |  |  |  |  |
| All                 |             | 35 × Set All   |  |  |  |  |  |
| MM 9.4              | ^^^^        | 45 ~           |  |  |  |  |  |
|                     |             |                |  |  |  |  |  |
| MM 8.9              | Airport Dr  | 45 ~           |  |  |  |  |  |

• Change status of specific segment

To change the lane status of only selected segment, select the lane status.

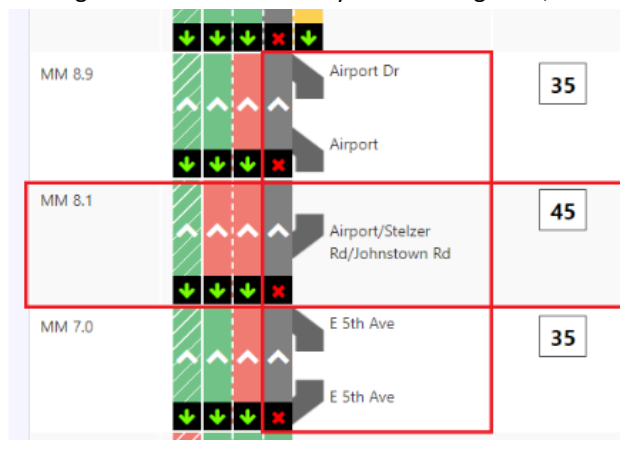